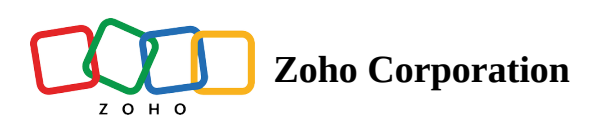

# Trash

This section consists of all the deleted documents with associate details similar to the list view of documents section.

- Filter trash items
- Manage deleted items

### **Filter trash items**

- 1. Go to **Settings** in the left navigation panel on your dashboard.
- 2. Select **Trash** under *General* from the dropdown menu.

| 📃 Zoho Sig        | gn >                    | +                                   |                     |               |        |     |            |                 | 8                          |
|-------------------|-------------------------|-------------------------------------|---------------------|---------------|--------|-----|------------|-----------------|----------------------------|
| $\langle \rangle$ | G                       | ■ sign.zoho.com/zs/669663555#/dashb | ooard               |               | ტ ☆  👁 | ∎ 1 | ۲/> (۲/۹ D | evelope         | r) ≡                       |
|                   | 🛃 Sign                  |                                     |                     |               | Search |     | Q   ~      | P <sup>ii</sup> | •                          |
| <b>습</b><br>Sign  |                         |                                     |                     |               | 1      |     |            |                 | <                          |
| 臣<br>Documents    |                         |                                     |                     |               |        |     |            |                 |                            |
| I<br>Templates    |                         | -                                   | Send for signatures | Sign yourself |        |     |            |                 |                            |
| c                 |                         |                                     |                     |               | ]      |     |            |                 |                            |
| SignForms         | My profile              |                                     |                     |               |        |     |            |                 |                            |
| <b>.</b>          |                         |                                     |                     |               |        |     |            |                 |                            |
| Reports           |                         |                                     |                     |               |        |     |            |                 |                            |
| ¢                 | Contacts                |                                     |                     |               |        |     |            |                 |                            |
| Settings          | Trash                   |                                     |                     |               |        |     |            |                 |                            |
| +                 |                         |                                     |                     |               |        |     |            |                 |                            |
|                   |                         |                                     |                     |               |        |     |            |                 |                            |
|                   |                         |                                     |                     |               |        |     |            |                 |                            |
|                   | Organization details    |                                     |                     |               |        |     |            |                 |                            |
|                   | Subscription details    |                                     |                     |               |        |     |            |                 |                            |
|                   | Legal disclosure        |                                     |                     |               |        |     |            |                 |                            |
|                   | Email templates         |                                     |                     |               |        |     |            |                 |                            |
|                   | API settings            |                                     |                     |               |        |     |            |                 |                            |
|                   | API tokens              |                                     |                     |               |        |     |            |                 | ?                          |
| https://sign.z    | oho.com/zs/669663555#/r | equests/trash                       |                     |               |        |     |            |                 | $\mathbf{\mathbf{\nabla}}$ |

3. Filter your search for documents, SignForms, or templates by their name, the name of the owner, or the name of the folder by clicking the **Filter** button in the top-right corner.

| 夏 Zoho Sig           | in X               | +              |                               |                       |                             |                     |                |                          |                   |
|----------------------|--------------------|----------------|-------------------------------|-----------------------|-----------------------------|---------------------|----------------|--------------------------|-------------------|
| $\langle \rangle$    | с (                | 🗎 sign.zoho.d  | <b>com</b> /zs/669663555#/req | uests/trash?pageConte | ext=%7B"row_count"%3A10%2C" | start_index"%3A91 ( | ৫। 🕫           | 🛯 🗊 45 (85               | Developer =       |
|                      | 🗟 Sign             |                |                               |                       |                             |                     | Search         | Q   ¥                    | 4 <sup>37</sup> 🚳 |
| <b>교</b><br>Sign     | Trash              |                |                               |                       |                             |                     |                | Sent                     | -                 |
| Documonto            | View 91 - 100 of 1 | 45 Show        | 10 🕶 🛱 🕄                      |                       |                             |                     | ~              | $\langle 10 \rangle \gg$ | 7 🖽               |
| Documents            |                    | TNAME          | FOLDER NAME                   | OWNER                 | RECIPIENTS                  | SIGNFORM NAME       | TEMPLATES USED | STATUS                   | DELETED           |
| EU<br>Templates      |                    |                |                               |                       |                             |                     |                |                          |                   |
| رح<br>SignForms      | CheckNDA.          | pdf            | -                             | John Martin           | 🧟 dave.smith@securesi       | -                   | -              | DRAFT                    | Feb 22, 20        |
| <br>ت                | CheckNDA.          | pdf            | -                             | John Martin           |                             | -                   | -              | DRAFT                    | Feb 22, 20        |
| Reports              | Sample Con         | tract          |                               | Vage                  | & vage@securesign24x        | -                   |                | RECALLED                 | Jan 22, 20        |
| <b>¢</b><br>Settings | Testing.xlsx       |                |                               | Vage                  |                             | -                   |                | DRAFT                    | Jan 08, 20        |
|                      | #94010498          | -pdf-not-uploa | -                             | Vage                  | & vage@securesign24x        | -                   | -              | DRAFT                    | Jan 08, 20        |
| T                    | Basic-Non-I        | Disclosure-Agr | -                             | John Martin           | 🧶 john.martin@securesi      | -                   |                | COMPLETED                | Jan 05, 20        |
|                      | Basic-Non-E        | Disclosure-Agr | -                             | John Martin           | 🗶 john.martin@securesi      | -                   | -              | COMPLETED                | Jan 03, 20        |
|                      | Basic-Non-I        | Disclosure-Agr | -                             | John Martin           | 🤾 john.martin@securesi      | -                   | -              | DRAFT                    | Jan 03, 20        |
|                      | Basic-Non-I        | Disclosure-Agr | -                             | John Martin           | 🗶 john.martin@securesi      |                     |                | DRAFT                    | Jan 03, 20        |
|                      | □ NDA              |                | -                             | John Martin           |                             | -                   | -              | DRAFT                    | Dec 19, 2(        |
|                      |                    |                |                               |                       |                             |                     |                |                          | ?                 |

- 4. Select the category from the dropdown menu at the top-right corner.
  - Sent
  - Received
  - Templates.

| 夏 Zoho Si            | gn >              | < +               |                    |                      |                           |                       |                |          |                             |
|----------------------|-------------------|-------------------|--------------------|----------------------|---------------------------|-----------------------|----------------|----------|-----------------------------|
| < >                  | C                 | sign.zoho.c       | om/zs/669663555#/r | equests/trash?pageCo | ntext=%7B"row_count"%3A10 | %2C"start_index"%3A11 | ·· 也 ☆   🖓     |          | (     Ory Developer ∃     ☐ |
|                      | 👼 Sign            |                   |                    |                      |                           |                       | Search         | Q        | · · ·                       |
| <b>山</b><br>Sign     | Trash             |                   |                    |                      |                           |                       |                | [        | Sent 💌                      |
|                      | View 11 - 20 of 1 | L45 Show          | 10 <b>-</b> 🗊 😋    |                      |                           |                       | <              | < < 2 >  | Sent                        |
|                      |                   | INT NAME          | FOLDER NAME        | OWNER                | RECIPIENTS                | SIGNFORM NAME         | TEMPLATES USED | STATUS   | Templates                   |
| I<br>Templates       | Sample so         | cial media .pdf   | -                  | John Martin          | ℒ shruthi.r@zohocorp.c    |                       | Sample socia   | RECALLED | Apr 08, 2024 11             |
| رچ<br>SignForms      | Non-Discl         | osure Agreemen    | -                  | John Martin          | 🧶 john.martin@zohomai     | -                     | -              | RECALLED | Apr 08, 2024 11             |
| Ē                    | Sample so         | cial media .pdf   | -                  | John Martin          | 🧟 john.martin@securesi    | -                     | -              | RECALLED | Apr 08, 2024 11             |
| Reports              | Sample so         | cial media policy | -                  | Vage                 | & vage@securesign24x      | -                     | -              | RECALLED | Apr 08, 2024 11             |
| Contraction Settings | ☐ Test.pdf        |                   | -                  | John Martin          | 🧶 shruspams84@gmail       | -                     | -              | RECALLED | Apr 08, 2024 11             |
| +                    | sample_se         | rvice_level_agre  | -                  | John Martin          | 🗶 shruspams84@gmail       | -                     | -              | RECALLED | Apr 08, 2024 11             |
|                      | RentalAgr         | eement-Montht     | -                  | Vage                 | & vage@securesign24x      | -                     | -              | RECALLED | Apr 08, 2024 11             |
|                      | sample_se         | rvice_level_agre  | -                  | John Martin          | 🗶 shruspams84@gmail       | -                     | -              | RECALLED | Apr 08, 2024 11             |
|                      | Sample so         | cial media .pdf   | -                  | John Martin          | 🗶 john.martin@zohomai     | -                     | -              | RECALLED | Apr 08, 2024 11             |
|                      | Sample so         | cial media Tenda  | -                  | Vage                 | 2 vage@securesign24x      | -                     | Sample socia   | RECALLED | Apr 08, 2024 11             |
|                      |                   |                   |                    |                      |                           |                       |                |          |                             |
|                      |                   |                   |                    |                      |                           |                       |                |          | (?)                         |

## Manage deleted items

- 1. Go to **Settings** in the left navigation panel on your Zoho Sign dashboard.
- 2. Select **Trash** under *General* from the dropdown menu.
- 3. Click the **actions** icon **••••** next to the deleted item to perform the following actions:

| 💈 Zoho Sig          | gn      | ×         | +           |                  |         |                            |                      |                      |          |                    | e                  |
|---------------------|---------|-----------|-------------|------------------|---------|----------------------------|----------------------|----------------------|----------|--------------------|--------------------|
| < >                 | G       |           | 🔒 sign.zoho | .com/zs/66966355 | 5#/requ | uests/trash?pageContext=%7 | 'B"row_count"%3A10%2 | 2C"start_index"%3A11 | ტ ☆ ♡ი   | □ 官 %(             | ిం∕ Developer Ξ    |
|                     | 👼 Sign  |           |             |                  |         |                            |                      |                      | Search   | Q                  | ~ 4 <sup>6</sup> 🚳 |
| <b>山</b><br>Sign    | Trash   | ו         |             |                  |         |                            |                      |                      |          | :                  | Sent 👻             |
| _ <b>B</b>          | View 11 | - 20 of 1 | 45 Show     | 10 🝷 🗎           | G       |                            |                      |                      |          | « < 2 > »          | Y III              |
| Documents           |         | F         | OLDER NAME  | OWNER            |         | RECIPIENTS                 | SIGNFORM NAME        | TEMPLATES USED       | STATUS   | DELETED ON 🗘       | ACTIONS            |
| I<br>■<br>Templates | bc 🗌    | lf -      |             | John Martin      |         | 🥂 shruthi.r@zohocorp.c     | -                    | Sample socia         | RECAL    | Ann 00, 0004 44-05 |                    |
| Ċ                   | ne 🗌    | nen       |             | John Martin      |         | 🧶 john.martin@zohomai      | -                    | -                    | RECAL    | View document      |                    |
| SignForms           | bc 🗌    | lf -      |             | John Martin      |         | 1 john.martin@securesi     | -                    | -                    | RECAL    | Download           |                    |
| Reports             |         | licy      |             | Vage             |         | & vage@securesign24x       | -                    | -                    | RECAL    | Delete permanently |                    |
| Settings            |         | -         |             | John Martin      |         | 🧟 shruspams84@gmail        | -                    | -                    | RECALLED | Apr 08, 2024 11:25 |                    |
| +                   | jag     | gre       |             | John Martin      |         | 🧟 shruspams84@gmail        | -                    | -                    | RECALLED | Apr 08, 2024 11:25 |                    |
|                     | nı 🗌 n  | tht       |             | Vage             |         | & vage@securesign24x       | -                    | -                    | RECALLED | Apr 08, 2024 11:25 |                    |
|                     | ag      | gre       |             | John Martin      |         | 🔏 shruspams84@gmail        | -                    | -                    | RECALLED | Apr 08, 2024 11:25 |                    |
|                     | bc 🗌    | lf -      |             | John Martin      |         | 🤾 john.martin@zohomai      | -                    | -                    | RECALLED | Apr 08, 2024 11:25 |                    |
|                     | ier     | nda       |             | Vage             |         | & vage@securesign24x       | -                    | Sample socia         | RECALLED | Apr 08, 2024 11:25 |                    |
|                     |         |           |             |                  |         |                            |                      |                      |          |                    |                    |
|                     |         |           |             |                  |         |                            |                      |                      |          |                    | ?                  |

#### • View document

If you'd like to read the document that you have deleted, click **View document**.

#### • Restore

You can restore a document or template back to its respective folder.

Click **Restore** from the dropdown menu to open a restore dialog box, then click **Yes**.

| Zoho Sign        |                  | < +         |                   |                               |                        |                      |             |                                    | 8             |
|------------------|------------------|-------------|-------------------|-------------------------------|------------------------|----------------------|-------------|------------------------------------|---------------|
| < >              | G                | sign.zoho.c | com/zs/669663555# | /requests/trash?pageContext=% | 7B"row_count"%3A       | 10%2C"start_index"%3 | A91 凸 ☆   🗺 |                                    | <♡☆ Developer |
|                  | 🛃 Sign           |             |                   |                               |                        |                      | Search      | Q   \                              | e 🖉           |
| <b>谊</b><br>Sign | Trash            | Trash       |                   | Restore document              |                        | Se                   | ent 👻       |                                    |               |
| E.               | View 91 - 100 of | 145 Show    | 10 🕶 🛍 🥲          | Are you sure you want to rest | ore the document?      |                      |             | $\ll$ $\langle$ 10 $\rangle$ $\gg$ | T III         |
|                  |                  | FOLDER NA   | OWNER             | Note: Restoring the docum     | ent will move it out o | of trash with the    | STATUS      | DELETED ON 🗘                       | ACTIONS       |
| I<br>Templates   |                  |             | John Martin       | same status it had before     |                        |                      | DRAFT       | Feb 22, 2024 09:07                 |               |
| e                |                  |             | John Martin       |                               |                        | No Yes               | DRAFT       | Feb 22, 2024 09:07                 |               |
| SignForms        |                  | -           | Vage              | 🕰 vage@securesign24х          | -                      | -                    | RECALLED    | Jan 22, 2024 19:50                 |               |
| [.]]<br>Reports  |                  | -           | Vage              |                               | -                      | •                    | DRAFT       | Jan 08, 2024 17:04                 |               |
| ¢                | 🗌 -not-uploa     | -           | Vage              | 2 vage@securesign24x          | -                      |                      | DRAFT       | Jan 08, 2024 17:04                 |               |
| Settings         | 🗌 osure-Agr      | •           | John Martin       | 🤾 john.martin@securesi        | -                      |                      | COMPLETED   | Jan 05, 2024 15:15                 |               |
| +                | 🗌 osure-Agr      |             | John Martin       | 🤾 john.martin@securesi        | -                      |                      | COMPLETED   | Jan 03, 2024 12:05                 |               |
|                  | 🗌 osure-Agr      |             | John Martin       | 🤾 john.martin@securesi        | -                      |                      | DRAFT       | Jan 03, 2024 12:05                 |               |
|                  | 🗌 osure-Agr      |             | John Martin       | 🤾 john.martin@securesi        | -                      |                      | DRAFT       | Jan 03, 2024 12:05                 |               |
|                  |                  | -           | John Martin       |                               | -                      | •                    | DRAFT       | Dec 19, 2023 12:53                 |               |
|                  |                  |             |                   |                               |                        |                      |             |                                    |               |
|                  | -                |             |                   |                               |                        |                      |             |                                    | ?             |

Alternatively, select the documents and click on the **Restore button** in the top-left corner. On the dialog box that appears, click **Yes**.

| 夏 Zoho Sign     |          |               | ×      | +            |                            |        |                           |                     |                      |         |        |                          | 8             |
|-----------------|----------|---------------|--------|--------------|----------------------------|--------|---------------------------|---------------------|----------------------|---------|--------|--------------------------|---------------|
| < > e           | ž        |               |        | 🕯 sign.zoho. | <b>com</b> /zs/669663555#, | /reque | ests/trash?pageContext=%7 | B"row_count"%3A10%2 | 2C"start_index"%3A11 | Ტ ☆ ♡   |        | □ @ % (                  | ⊘ Developer Ξ |
|                 | <b>-</b> | Sign          |        |              |                            |        |                           |                     |                      | Search  |        | QI                       | - 4 🚳         |
| <b></b><br>Sign | Т        | rash          |        |              |                            |        |                           |                     |                      |         |        | S                        | ent 🔹         |
| E.              | Vi       | iew 11 - 20 o | of 145 | 5 Show       | 10 - 🗑 🕄                   |        |                           |                     |                      |         |        | « < 2 > »                | V III         |
| Documents       |          |               | FO     | LDER NAME    | OWNER                      | R      | ECIPIENTS                 | SIGNFORM NAME       | TEMPLATES USED       | STATU   | S      | DELETED ON 🗘             | ACTIONS       |
| 訂<br>Templates  |          | 🗌 ɔdf         | -      |              | John Martin                | Å      | shruthi.r@zohocorp.c      | -                   | Sample socia         | RECAL   | -      | Am= 00 2004 11-25        | ^ <b>?</b> *  |
| رح<br>SignForms |          | emen          |        |              | John Martin                | Å      | 1 john.martin@zohomai     | -                   |                      | RECAL   | ເ<br>ເ | View document<br>Restore |               |
| -<br>-          |          | 🗌 ɔdf         | -      |              | John Martin                | ð.     | 🖞 john.martin@securesi    | -                   | -                    | RECAL   | ⊻      | Download                 |               |
| Reports         |          | olicy         | -      |              | Vage                       | Å      | vage@securesign24x        | -                   | -                    | RECAL   | Ŵ      | Delete permanently       |               |
| Settings        |          |               | -      |              | John Martin                | Å      | 🖞 shruspams84@gmail       | -                   | -                    | RECALLE | D      | Apr 08, 2024 11:25       |               |
| +               |          | agre          | -      |              | John Martin                | ð      | 🖞 shruspams84@gmail       |                     |                      | RECALLE | D      | Apr 08, 2024 11:25       |               |
|                 |          | 🗌 əntht       | -      |              | Vage                       | ð      | vage@securesign24x        |                     |                      | RECALLE | D      | Apr 08, 2024 11:25       |               |
|                 |          | agre          | -      |              | John Martin                | ð      | 🖞 shruspams84@gmail       | -                   |                      | RECALLE | D      | Apr 08, 2024 11:25       |               |
|                 |          | 🗌 ɔdf         | -      |              | John Martin                | ð      | 🧶 john.martin@zohomai     | -                   |                      | RECALLE | D      | Apr 08, 2024 11:25       |               |
|                 |          | 🗌 ėnda        | -      |              | Vage                       | Å      | vage@securesign24x        | -                   | Sample socia         | RECALLE | D      | Apr 08, 2024 11:25       |               |
|                 |          |               |        |              |                            |        |                           |                     |                      |         |        |                          |               |
|                 |          |               |        |              |                            |        |                           |                     |                      |         |        |                          | ?             |

#### • Download

Download a copy of the document to the local drive on your device.

To do so, click **Download** from the actions dropdown menu.

If the status of the document is *Draft* or *Recalled*, the document will be automatically downloaded to your device.

If the signing action has been completed for the document, choose the files that you need along with the document and click **Download**.

| 🛃 Zoho Sig        | gn ×               | +              |              |                                         |             |                               |            |                        | 8                 |
|-------------------|--------------------|----------------|--------------|-----------------------------------------|-------------|-------------------------------|------------|------------------------|-------------------|
| $\langle \rangle$ | с (                | 🔒 sign.zoho.co | m/zs/6696635 | 55#/requests/trash?pageContext=%7       | B"row_co    | ount"%3A10%2C"start_index"%3A | 91 也 ☆   🕅 |                        | °∕> Developer ) Ξ |
|                   | 🛃 Sign             |                |              |                                         |             |                               | Search     | Q   V                  | ¢" 🚳              |
| <b>」</b><br>Sign  | Trash              |                | Select       | download option                         |             |                               |            | Se                     | nt 🔻              |
| E Documents       | View 91 - 100 of 1 | 145 Show :     | 10<br>Choose | an option below to download the corre   | esponding   | files.                        |            | $\ll$ $<$ 10 $>$ $\gg$ | T III             |
| Documents         |                    | FOLDER NA      | 0 💿 D        | ocument(s) in a Zip file                |             |                               | .TUS       | DELETED ON 🗘           | ACTIONS           |
| Templates         |                    | -              | Je O Ce      | ertificate of completion                |             |                               | AFT        | Feb 22, 2024 09:07     |                   |
| õ                 |                    |                | J. O D       | ocument(s) and Certificate of completic | on in a ZIP | file                          | AFT        | Feb 22, 2024 09:07     |                   |
| SignForms         |                    | -              | v O D        | ocument(s) and Certificate of completic | on merged   | in a single PDF file          | ALLED      | Jan 22, 2024 19:50     |                   |
| لاًا<br>Reports   |                    |                | V            |                                         |             | Cancel or Down                | Noad       | Jan 08, 2024 17:04     |                   |
| ¢                 | 🗌 -not-uploa       | -              | Vage         | Profession collections                  | -           |                               | DRAFT      | Jan 08, 2024 17:04     |                   |
| Settings          | 🗌 osure-Agr        | -              | John Martin  | 🤾 john.martin@securesi                  | -           | -                             | COMPLETED  | Jan 05, 2024 15:15     |                   |
| +                 | 🗌 osure-Agr        | -              | John Martin  | 🤾 john.martin@securesi                  | -           | -                             | COMPLETED  | Jan 03, 2024 12:05     |                   |
|                   | 🗌 osure-Agr        | -              | John Martin  | 🤾 john.martin@securesi                  | -           | -                             | DRAFT      | Jan 03, 2024 12:05     |                   |
|                   | 🗌 osure-Agr        | -              | John Martin  | 🤾 john.martin@securesi                  | -           |                               | DRAFT      | Jan 03, 2024 12:05     | •••               |
|                   |                    | -              | John Martin  |                                         | -           | -                             | DRAFT      | Dec 19, 2023 12:53     |                   |
|                   |                    |                |              |                                         |             |                               |            |                        |                   |
|                   | -                  |                |              |                                         |             |                               |            |                        | ?                 |

#### • Delete permanently

Deleting your document will move it to **Trash**. However, you can delete any document or template permanently from your account when you no longer need it.

Click **Delete Permanently** from the actions dropdown menu to open the deletion dialog box. Click **Yes**.

| 🔋 Zoho Sig              | gn >             | < +         |                          |                                  |                |                           |               |                          | 8                |
|-------------------------|------------------|-------------|--------------------------|----------------------------------|----------------|---------------------------|---------------|--------------------------|------------------|
| $\langle \rangle$       | G                | sign.zoho.c | <b>com</b> /zs/669663555 | 5#/requests/trash?pageContext=%7 | B"row_count    | "%3A10%2C"start_index"%3A | ۸91 🖸 🖒   🖓 ז |                          | P☆ Developer ) Ξ |
|                         | 🛃 Sign           |             |                          |                                  |                |                           | Search        | ۹ ( ۲                    | e 🖗              |
| <b>山</b><br>Sign        | Trash            |             |                          | Delete permanently               |                |                           |               | Se                       | nt 👻             |
| 回<br>Documents          | View 91 - 100 of | 145 Show    | 10 🔹 🗎                   | Are you sure you want to dele    | te this docume | nt permanently?           |               | $\ll$ $\lt$ 10 $>$ $\gg$ | Y III.           |
| _                       |                  | FOLDER NA   | OWNER                    |                                  |                |                           | STATUS        | DELETED ON 🗘             | ACTIONS          |
| I<br>Templates          |                  | -           | John Martin              |                                  |                | No                        | DRAFT         | Feb 22, 2024 09:07       |                  |
| c                       |                  |             | John Martin              |                                  | -              | -                         | DRAFT         | Feb 22, 2024 09:07       |                  |
| SignForms               |                  |             | Vage                     | 🗶 vage@securesign24x             | -              | •                         | RECALLED      | Jan 22, 2024 19:50       |                  |
| [ <u>ll]</u><br>Reports |                  | -           | Vage                     |                                  | -              | -                         | DRAFT         | Jan 08, 2024 17:04       |                  |
| <b>¢</b>                | 🗌 -not-uploa     |             | Vage                     | 🤾 vage@securesign24x             | -              | -                         | DRAFT         | Jan 08, 2024 17:04       |                  |
| Settings                | 🗌 osure-Agr      |             | John Martin              | 🗶 john.martin@securesi           | -              |                           | COMPLETED     | Jan 05, 2024 15:15       |                  |
| +                       | 🗌 osure-Agr      |             | John Martin              | 🧶 john.martin@securesi           | -              |                           | COMPLETED     | Jan 03, 2024 12:05       |                  |
|                         | 🗌 osure-Agr      |             | John Martin              | 🧶 john.martin@securesi           |                |                           | DRAFT         | Jan 03, 2024 12:05       |                  |
|                         | 🗌 osure-Agr      | -           | John Martin              | 🧶 john.martin@securesi           |                |                           | DRAFT         | Jan 03, 2024 12:05       |                  |
|                         |                  | -           | John Martin              |                                  | •              | •                         | DRAFT         | Dec 19, 2023 12:53       |                  |
|                         |                  |             |                          |                                  |                |                           |               |                          |                  |
|                         |                  |             |                          |                                  |                |                           |               |                          | ?                |

Alternatively, select the document and click the delete button in the top-left corner. Click **Yes** in the dialog box that appears.

| 夏 Zoho Sigr       | ו       | ×           | +            |                |          |                            |                      |                      |          |                    | 8                                                        |
|-------------------|---------|-------------|--------------|----------------|----------|----------------------------|----------------------|----------------------|----------|--------------------|----------------------------------------------------------|
| $\langle \rangle$ | 3       |             | 🗎 sign.zoho. | .com/zs/669663 | 555#/req | uests/trash?pageContext=%7 | 'B"row_count"%3A10%; | 2C"start_index"%3A11 | ₾ ☆   ♡• |                    | ⊘ Developer Ξ                                            |
|                   | 👼 Sign  |             |              |                |          |                            |                      |                      | Search   | Q   v              | <ul> <li>4<sup>2</sup></li> <li>4<sup>3</sup></li> </ul> |
| <b>企</b><br>Sign  | Trash   |             |              |                |          |                            |                      |                      |          | Se                 | ent 🔹                                                    |
| Ē                 | View 11 | - 20 of 145 | Show         | 10 🔹 🗎         | G        |                            |                      |                      |          | « < 2 > »          | V III                                                    |
| Documents         |         | FO          | LDER NAME    | OWNER          |          | RECIPIENTS                 | SIGNFORM NAME        | TEMPLATES USED       | STATUS   | DELETED ON 🗘       | ACTIONS                                                  |
| Image: Templates  | 🗌 ədf   | -           |              | John Martin    |          | ∉ shruthi.r@zohocorp.c     | -                    | Sample socia         | RECAL    | Am= 00.0004.14-05  |                                                          |
| e                 | 🗌 eme   | en          |              | John Martin    |          | 🦧 john.martin@zohomai      | -                    | -                    |          | View document      |                                                          |
| SignForms         | 🗌 ədf   | -           |              | John Martin    |          | 🧶 john.martin@securesi     | -                    | -                    |          | Download           |                                                          |
| Reports           |         | су          |              | Vage           |          | 2 vage@securesign24x       | -                    | -                    | RECAL    | Delete permanently |                                                          |
| Settings          |         | -           |              | John Martin    |          | 🥂 shruspams84@gmail        | -                    | -                    | RECALLED | Apr 08, 2024 11:25 |                                                          |
| +                 | agr     | re          |              | John Martin    |          | 🥂 shruspams84@gmail        | -                    | -                    | RECALLED | Apr 08, 2024 11:25 |                                                          |
|                   | 🗆 əntl  | ht          |              | Vage           |          | & vage@securesign24x       | -                    | -                    | RECALLED | Apr 08, 2024 11:25 |                                                          |
|                   | agr     | re          |              | John Martin    |          | 🦧 shruspams84@gmail        | -                    | -                    | RECALLED | Apr 08, 2024 11:25 | •••                                                      |
|                   | 🗌 ədf   | -           |              | John Martin    |          | 🦧 john.martin@zohomai      | -                    | -                    | RECALLED | Apr 08, 2024 11:25 | •••                                                      |
|                   | ieno    | da          |              | Vage           |          | & vage@securesign24x       | -                    | Sample socia         | RECALLED | Apr 08, 2024 11:25 | •••                                                      |
|                   |         |             |              |                |          |                            |                      |                      |          |                    |                                                          |
|                   |         |             |              |                |          |                            |                      |                      |          |                    | ?                                                        |

Note that you will not be able to retrieve the document after you perform this action.